#### Adding a Calculated Midterm Grade Column

1. In the course, go to **Grades** from the Assessment menu.

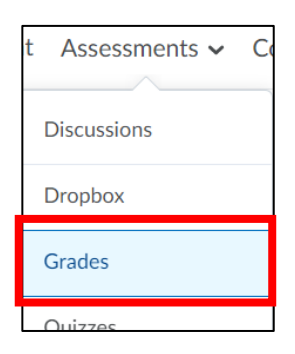

2. Click Manage Grades on the Grades screen.

| Enter Grades | Manage Grades | Schemes        | Setup Wizard |  |
|--------------|---------------|----------------|--------------|--|
| Import       | Export        | Switch to Spre | adsheet View |  |
| More Actions | 5 🗸           |                |              |  |
|              | 0             | Chow Coorch    | <b>O</b> 11  |  |

### Adding a Calculated Midterm Grade Column

| Enter Grades | Manage Grades | Schem |  |
|--------------|---------------|-------|--|
| New 🗸        | More Actions  | ~     |  |
| ltem         |               |       |  |
| Category     |               |       |  |

3. Select Item from the New button drop-down menu

4. Click **Calculated** from the types of grade items listed.

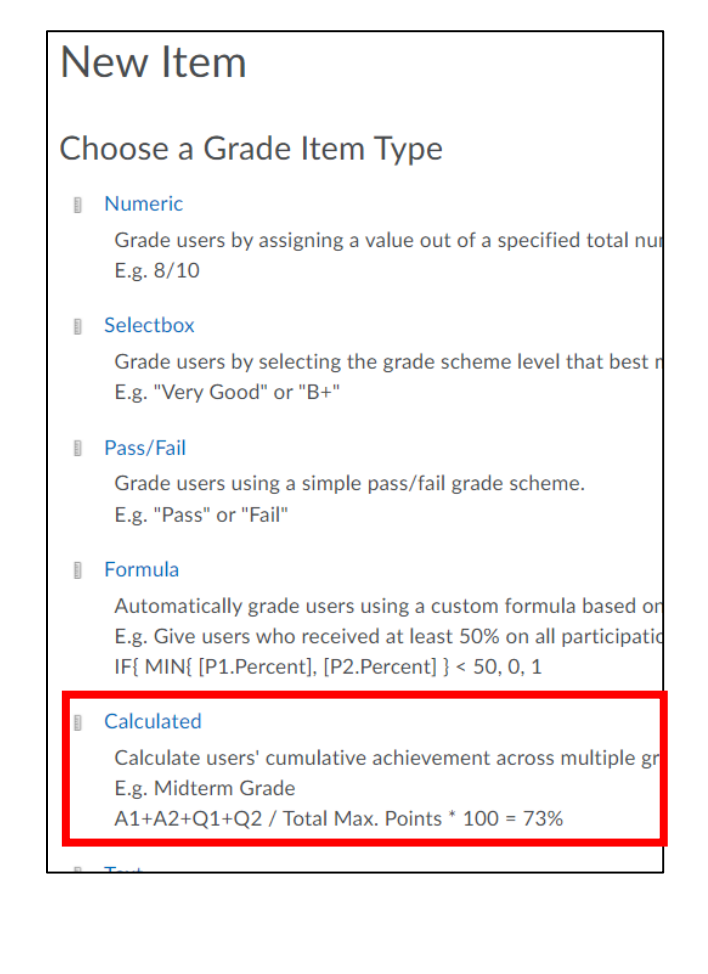

### Adding a Calculated Midterm Grade Column

5. Give your column a title in the **Name** textbox.

| New Item           |                |            |  |  |  |  |  |  |
|--------------------|----------------|------------|--|--|--|--|--|--|
| Properties         | Restrictions   | Objectives |  |  |  |  |  |  |
| General            |                |            |  |  |  |  |  |  |
| Type<br>Calculated |                |            |  |  |  |  |  |  |
| Name *             |                |            |  |  |  |  |  |  |
| Short Name         |                | Ø          |  |  |  |  |  |  |
| Category None      | [New Category] |            |  |  |  |  |  |  |
|                    | ription        |            |  |  |  |  |  |  |
| Description        |                |            |  |  |  |  |  |  |

#### Adding a Calculated Midterm Grade Column

6. Select the items to be included in the calculation of the midterm grade.

| Grad       | ing                                |  |  |  |  |
|------------|------------------------------------|--|--|--|--|
| Can Excee  | ed                                 |  |  |  |  |
| 0          |                                    |  |  |  |  |
| Crado Sali |                                    |  |  |  |  |
| Grade Sch  | ault Scheme (Percentage) V         |  |  |  |  |
|            |                                    |  |  |  |  |
| Calculatio | n                                  |  |  |  |  |
|            |                                    |  |  |  |  |
|            | Grade Item to Include              |  |  |  |  |
|            | Quizzes                            |  |  |  |  |
|            | Penny For Your Thoughts            |  |  |  |  |
|            | Introductory Post                  |  |  |  |  |
|            |                                    |  |  |  |  |
| Rubrics    |                                    |  |  |  |  |
| Save       | and Close Save and New Save Cancel |  |  |  |  |

7. Click **Save and Close** to save the column in the grades area.

#### Adding a Calculated Midterm Grade Column

8. Note the column in the list on the Manage Grades screen. Determine if you want the column hidden or visible to students.

| Course Home  | Content                     | Assessments $\checkmark$ | Communicat  | ion 🗸 Zoom | Videos       | Tutor Me     | More 🗸       |
|--------------|-----------------------------|--------------------------|-------------|------------|--------------|--------------|--------------|
| Enter Grades | Manage Grades               | Schemes S                | etup Wizard |            |              | 🔅 Set        | tings 🕜 Help |
| New 🗸        | More Actions                | s 🗸                      |             |            |              |              |              |
| 🌮 Bulk Edit  |                             |                          |             |            |              |              |              |
|              |                             | Grade Item               |             | Туре       | Asso         | ociation     | Max. Points  |
| Quiz         | zes 🗸                       |                          |             |            |              |              | 0            |
| Penr         | Penny For Your Thoughts 🗸 🗸 |                          |             | Numeric    | External Lea | rning Tool 💡 | 10           |
| Intro        | ductory Post 🗸 🗸            | i i i                    |             | Numeric    |              |              | 10           |
| Midt         | erm Grade 🛛 🗸               | ø                        |             | Calculated |              | -            | -            |
| Final        | Calculated Grade            | · ·                      |             |            |              |              | 20           |
|              |                             |                          |             |            |              |              |              |

9. On the **Enter Grades** screen, note the column auto-calculates as scores are entered for individual assignments.

| Enter Grades    | Manage Grades                      | Schemes        | Setup Wizard                |                |                       |     | Settings      | Help |
|-----------------|------------------------------------|----------------|-----------------------------|----------------|-----------------------|-----|---------------|------|
| Import Export S |                                    | Switch to Spre | eadsheet View               | More Actions 🗸 |                       |     |               |      |
| Search Fo       | эг Q                               | Show Sea       | rch Options                 |                |                       |     |               |      |
|                 |                                    |                |                             |                |                       |     |               |      |
| Last Name       | Last Name 🛦 , First Name, Username |                | Penny For Your Thoughts 🛛 🗸 |                | Introductory Post 🗸 🗸 |     | Midterm Grade | ~    |
| [전 MTSU,        | , Online, MOStuden                 | t 🗸            |                             | 100 %          | (1)                   | 0 % |               | 50 % |